## **Grant Quarterly Time & Effort Forms: Approval Process**

The instructions here are for using either the <u>web version of Perceptive Experience</u> (pages 1-5) or the <u>desktop client for</u> <u>Perceptive Content</u> (pages 6-8), depending on which version you use.

If you are a person who frequently uses ImageNow/Perceptive Content for other work-related duties, you can use the desktop client to approve the time and effort form, or you also can use Perceptive Experience. For those who do not frequently use ImageNow/Perceptive Content for work-related duties, please follow the instructions for Perceptive Experience only. **NOTE: Most approvers will use Perceptive Experience.** 

## **E-mail Notification**

The forms should be completed quarterly by your employees. You will receive an alert to your email when you have a document to approve. This is true for all approvers and is not related to what method you use to approve documents.

The email you receive will look like this:

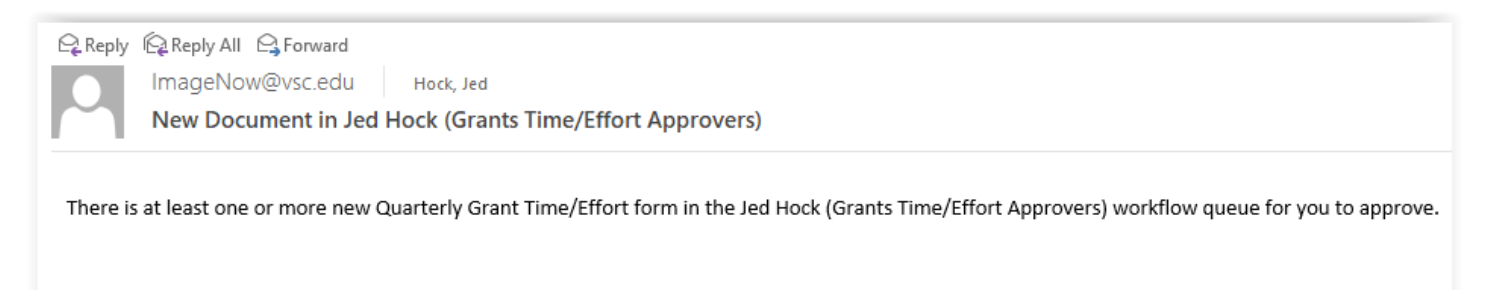

## Approving Grants Quarterly Time/Effort Forms in Perceptive Experience (web)

Go to <u>https://perceptive.vsc.edu:8443/experience</u> and sign in with your credentials.

| Η          |
|------------|
| perceptive |
| User name  |
| Password   |
| Connect    |

Home

Documents

Folders

Workflow

After signing in, you should see a menu with a few icons like this (yours may not be identical):

Click on "Workflow," which will take you to:

| H > Workflow       |                                       |
|--------------------|---------------------------------------|
| Ξ                  |                                       |
| WORKFLOW PROCESSES | + × × 2 + +                           |
| VSC Grants         | Search in                             |
|                    | <b>1</b> Select a process or a queue. |
|                    |                                       |
|                    |                                       |

From this page you can access all the workflow processes you are part of as related to your work-related duties. Some people may see multiple workflows here while others may only see "VSC Grants."

**IMPORTANT!** You <u>must</u> click on the triangle, or you will not see forms in your queue that are pending your approval!

| H > Workflow > vsc G  | rants       |
|-----------------------|-------------|
| Ξ                     |             |
| WORKFLOW PROCESSES    | +           |
| 🗙 🖸 VSC Grants        | Search      |
| Grant T/E Different P | Search      |
| Jed Hock (Grants Tim  | <b>1</b> Er |
|                       |             |
|                       |             |

You should see a "VSC Grants" workflow with a queue for "*YourName* (Grants Time/Effort Approvers)." Click on that workflow queue. You should see that queue then highlighted and the path across the top change to reflect what workflow queue you are viewing:

| H > Workflow > Jed Ho        | ck (Grants Time/Effort Approvers)                                                  |
|------------------------------|------------------------------------------------------------------------------------|
| WORKFLOW PROCESSES         ✓ | +     ×     ×     ★     ↓       Search in Jed Hock (Grants Time/Effort Approvers): |
| Ded Hock (Grants Ti          | i Enter Search Criteria.                                                           |

Mouse over to the "Search" button, which is located alongside the text field that says, "Search in *YourName* (Grants Time/Effort Approvers)", and click "Search":

| $+ \times \times 2 + +$                            | Ŧ | ₿ S | ubmit Searcl | h |
|----------------------------------------------------|---|-----|--------------|---|
| Search in Jed Hock (Grants Time/Effort Approvers): |   |     | Search       |   |
| 1 Enter Search Criteria.                           |   |     | (            | ĺ |

This should return then whatever documents are in your Grants Time/Effort Approvers workflow queue:

| Time In    | Ite | Stat | Туре       | Name      | Drawer | F | Fiel   | Field3   |
|------------|-----|------|------------|-----------|--------|---|--------|----------|
| 20 hours 5 |     | Idle | Grant Time | 321Z599_0 | Grants | 1 | July-S | Jed Hock |
|            |     |      |            |           | 4)     |   |        |          |

Click to open the document in your workflow queue that needs approval:

| H > Workflow > Jed Hock (Grants Time/Effort Approvers) \3212599                                                                                                    | _01C26YQDL00619E | ٤                                                                                                    |
|----------------------------------------------------------------------------------------------------|------------------|----------------------------------------------------------------------------------------------------|
| ← 붬 ⊻ ▼ ಔ ৠ ▷ ▼ ▷ ▼                                                                                                    |                  |                                                                                                    |
| Note: Section of the section of the section of t | <image/>         | DOCUMENT PROPERTIES NAME 3212599_01C26YQDL00619E DRAWER GrantS FEL01 1004665 FEL02 July-Sept 2021 (FY 2022, Quarter 1) FEL03 Jed Hock FEL04 Ana Gaillat FEL04 CUSTOM PROPERTIES INSTITUTION VTC Grant Time/Effort GRANTS TIME/EFFORT VERIFICATION Normal Percentage GRANTS MATCHING EFFORT VES NOTES |

You are now viewing your employee's Quarterly Grant Time/Effort form submission. Please verify the information provided by your employee. Place your stamp/annotation over the date line next to your printed name once approved. The stamp/annotate button is on the toolbar located under the Workflow breadcrumb path:

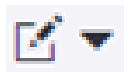

After clicking the button, you will be presented with a choice:

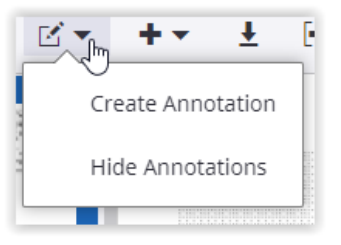

Click "Create Annotation" which will then change your cursor to a box when you are mousing over the document. Please place your stamp/annotation over the date line next to your printed name once approved by clicking.

| Jed Hock                                                                                                    | 09/09                                                             | /2021         |        |   |
|----------------------------------------------------------------------------------------------------|-------------------------------------------------------------------|---------------|--------|---|
| Employee's signature.                                                                                                    | Date                                                              | ANNOTATION TY | PE     | × |
| SUPERVISOR APPROVAL                                                                                                    |                                                                   | Arrow         | -      |   |
| certify that I have first-hand knowledge of the compensated a<br>effort indicated above reasonably reflects the work performed | ctivities for the above listed indiv<br>in the designated period. | ANNOTATION TE | MPLATE |   |
| Supervisor's Signature: Ana Gaillat                                                                                            | Date:                                                             | Green Arrow   | -      |   |
|                                                                                                    |                                                                   | Cancel        | Add    |   |

You need to then change the Annotation type to "Text Stamp." Then at Annotation Template you should have access to one named "\*VSC\* Grants Time/Effort Approved" to select. (It might also default to that.)

| Imployee's Signature: JEU HOCK                                                                                                    | Date:09/09/2                                                |                   |                   |   |
|----------------------------------------------------------------------------------------------------|-------------------------------------------------------------|-------------------|-------------------|---|
|                                                                                                    |                                                             | ANNOTATION TYPE   |                   | × |
| SUPERVISOR APPROVAL                                                                                                    |                                                             | Text Stamp        | -                 |   |
| certify that I have first-hand knowledge of the compensated activit<br>ffort indicated above reasonably reflects the work performed in th | ties for the above listed individua<br>e designated period. | ANNOTATION TEMPLA | TE                |   |
| Supervisor's Signature:                                                                                                    | Date:                                                       | VSC* Grants Time  | Effort Approved • |   |
|                                                                                                    |                                                             | Cancel            | bbA               |   |

Click "Add" and the stamp should be placed. You can then reposition it to be on the date line if needed:

| Employee's Signature: Jed Hock                                  | Date:                  | 09/09/2021                                            |
|-----------------------------------------------------------------|------------------------|-------------------------------------------------------|
| SUPERVISOR APPROVAL                                             |                        |                                                       |
| I certify that I have first-hand knowledge of the compensated a | activities for the abo | ve listed individual and I confirm that the           |
| enore indicated above reasonably reliects the work performed    | in the designated p    | erice                                                 |
| Supervisor's Signature: Ana Gaillat                             | Date:                  | Grants Time/Effort Approved                           |
| Supervisor's Signature: Ana Gaillat                             | Date:                  | Grants Time/Effort Approved<br>Jed Hock<br>09/10/2021 |

Once you have stamped/annotated the form with the "\*VSC\* Grants Time/Effort Approved" stamp you should route the document forward to complete the process. To "Route Forward" you need to click this button:

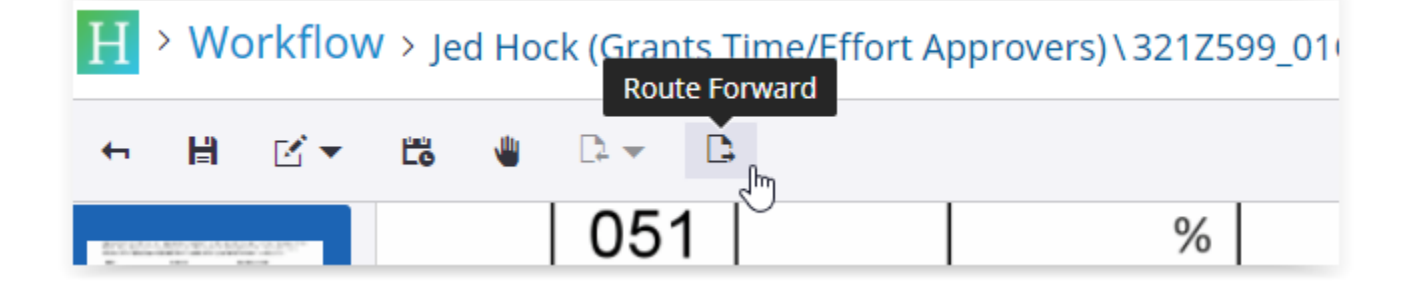

Once you click the "Route Forward" button the form will move to the next step in the process. You will then be returned to your queue, and you should click "Search" again to see if you have any more documents to approve. If there are no new documents, then nothing will be returned from your Search.

The process is now complete for this quarter.

## Approving Grants Quarterly Time/Effort Forms in Perceptive Content (desktop)

Open and run the desktop client and provide your login credentials:

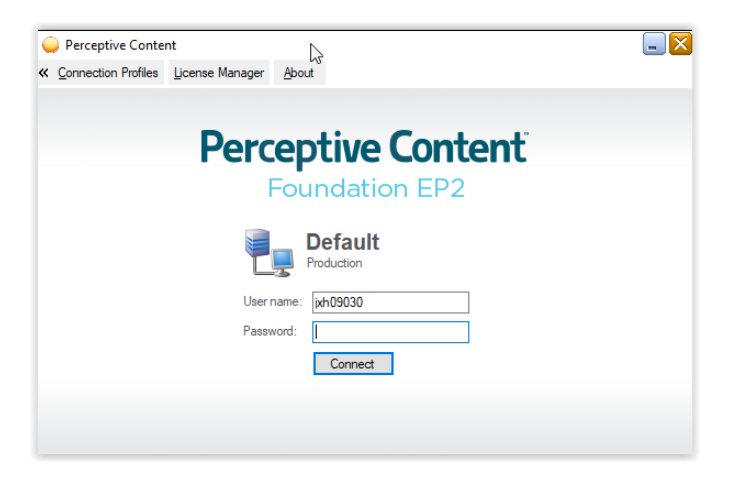

After logging in, you should have a Perceptive Content toolbar similar to the image below. It's possible you may not have all the same buttons but that would depend upon your work-related duties within Perceptive.

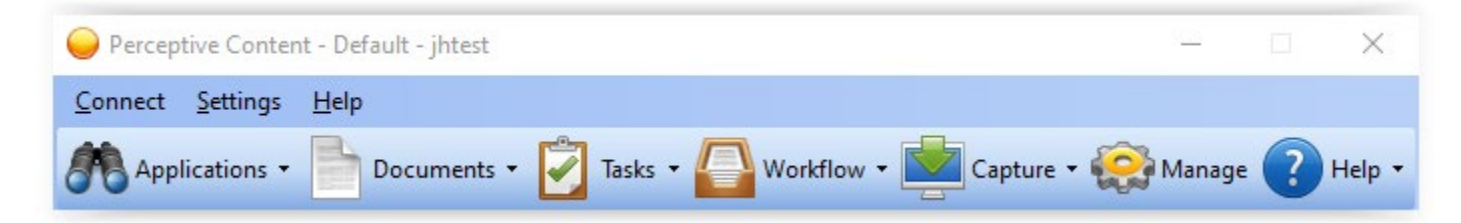

Mouse over to the "Workflow" button and click the drop-down button to see the list of workflow queues you have access to. You should see a "VSC Grants" workflow with a queue for "*YourName* (Grants Time/Effort Approvers)":

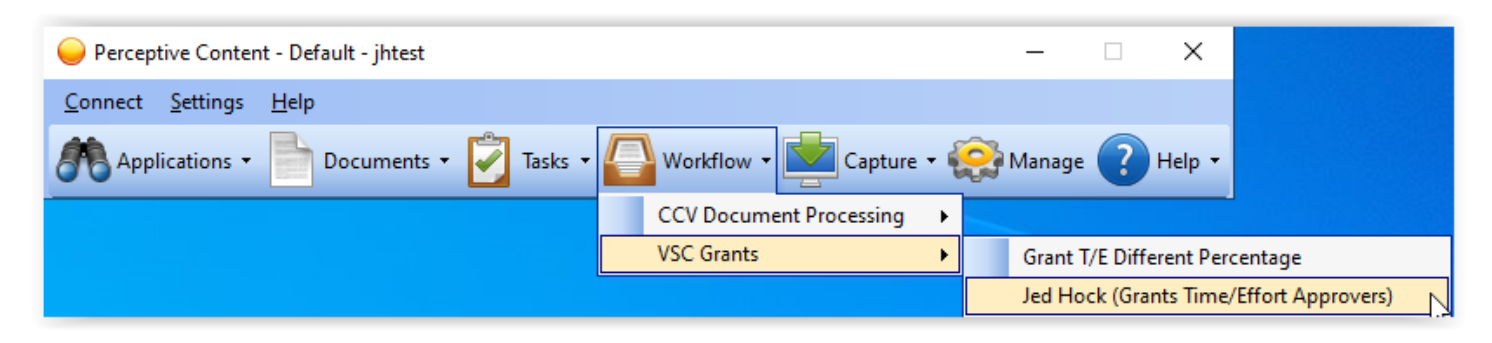

Clicking on that workflow queue will bring you to your Grants Time/Effort Approvers queue where you should then see one or more new document(s) to approve:

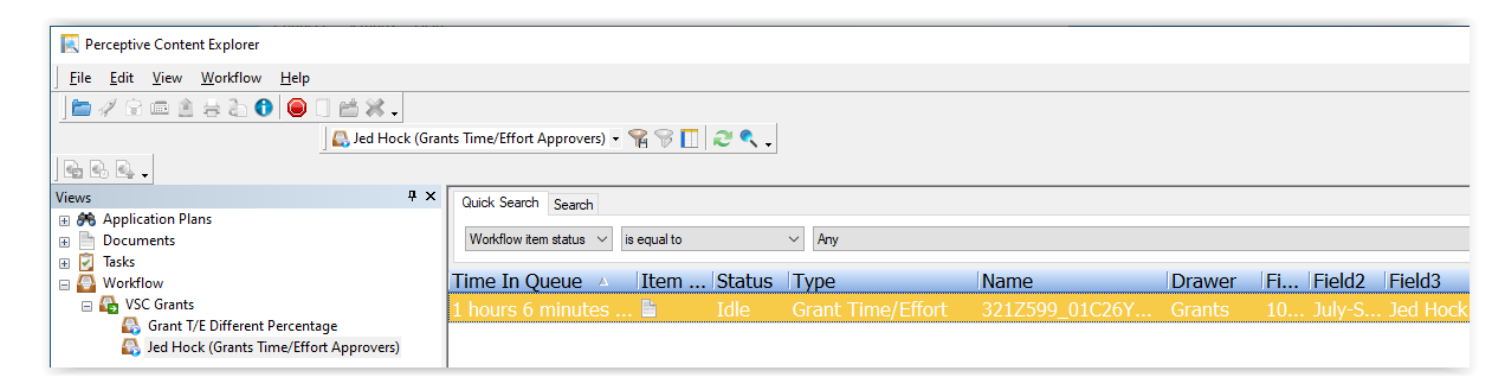

From here you need to double click on the document you want to open. It will open in the Document Viewer:

| 19h                                               |                                                                 |                                             |                                                    |                          |                   |                                                    |                                                              | an 57       |
|---------------------------------------------------|-----------------------------------------------------------------|---------------------------------------------|----------------------------------------------------|--------------------------|-------------------|----------------------------------------------------|--------------------------------------------------------------|-------------|
| Perceptive Content Viewer - Workflow - [Page 1]   |                                                                 |                                             |                                                    |                          |                   |                                                    | -                                                            | U ×         |
| File View Annotation Workflow Folders Window Help |                                                                 |                                             |                                                    |                          |                   |                                                    |                                                              | ^           |
|                                                   | ۰.                                                              |                                             |                                                    |                          |                   |                                                    |                                                              |             |
| <u>I</u>                                          |                                                                 |                                             |                                                    |                          |                   |                                                    |                                                              |             |
|                                                   |                                                                 |                                             |                                                    |                          |                   |                                                    | Properties                                                   | 4 ×         |
|                                                   |                                                                 | QUARTER                                     | RLY TIME AND EFF                                   | ORT CERTIFICATI          | DN .              |                                                    | Document Keys                                                | ۲           |
|                                                   | - BARE COLLEGES SYSTEM -                                        |                                             | For grant-funded VSC sala                          | iried employees          |                   |                                                    | Drawer -                                                     |             |
|                                                   | Federal regulations require that salar                          | es charged to federal gran                  | ts must be based on rec                            | ords that accurately rel | ect the work      |                                                    | Grante                                                       | ~           |
|                                                   | performed. These records must be: 1                             | supported by a system of                    | internal control which p                           | rovides reasonable ass   | arance that the   |                                                    | Name                                                         |             |
|                                                   | reasonably reflect the total activity for                       | r which the employee is re                  | corporated into an orga<br>ceiving salaried compen | isation. (2 CFR 200.430  | is; and 3)        |                                                    | 321Z599_01C26YQDL00619E                                      |             |
|                                                   | Name                                                            | Institution                                 | Ron                                                | orting Period            |                   |                                                    | Field1                                                       |             |
|                                                   | Jed Hock                                                        | VTC                                         | -vlut                                              | Sept 2021 (FY 2022       | Quarter 1)        |                                                    | 1004665                                                      |             |
|                                                   | bod Hook                                                        |                                             | ,                                                  |                          |                   |                                                    | Field2                                                       |             |
|                                                   | Documentation Source:                                           | i on this form allon with m                 | wallocation in the accou                           | intion records           |                   |                                                    | July-Sept 2021 (FY 2022, Quarter                             | )           |
|                                                   |                                                                 | on the form anger with the                  | y anocation in the accou                           | inting records.          |                   |                                                    | Field3                                                       |             |
|                                                   | I had a noticeably different pe<br>more accurate representation | rcentage of effort than wh<br>of my effort. | at was allocated. The pe                           | rcentages entered on t   | he form are       |                                                    | Jed Hock                                                     |             |
|                                                   | Court Fillert This Courter (Datas ind                           |                                             |                                                    |                          |                   |                                                    | heid4                                                        |             |
|                                                   | Entity Activity 07/00/24 0                                      | cate pay period enaing ad                   | 08/20/21 00/02                                     | 21 00/17/21              | o The Development |                                                    | Fields                                                       |             |
|                                                   | Code Code 07/09/21 0                                            | 7/23/21 08/06/21                            | 08/20/21 09/03/                                    | 21 09/17/21              | O TIMPATURE       |                                                    | 516                                                          |             |
|                                                   | 052 12345 50 %                                                  | 50 % 50 %                                   | 50 % 50                                            | % 50 %                   | %                 |                                                    | Type                                                         |             |
|                                                   | 052 %                                                           | 70 70                                       | 76                                                 | 70 70<br>N. N.           | 76                |                                                    | Grant Time/Effort                                            | $\sim$      |
|                                                   | 052 %                                                           | % %                                         | %                                                  | * *                      | %                 |                                                    |                                                              | More        |
|                                                   |                                                                 |                                             |                                                    |                          |                   |                                                    |                                                              |             |
|                                                   | Institutional Effort This Quarter:                              |                                             |                                                    |                          |                   |                                                    | S Custom Properties                                          | ۲           |
|                                                   | Code Code 07/09/21 0                                            | 7/23/21 08/06/21                            | 08/20/21 09/03/                                    | /21 09/17/21             | O TH PRICATE      |                                                    |                                                              |             |
|                                                   | 051 %                                                           | % %                                         | %                                                  | % %                      | %                 |                                                    | Institution VTC                                              | Descentes   |
|                                                   | 051 %                                                           | % %                                         | %                                                  | % %                      | %                 |                                                    | Grants Time/Effort Veri Normal<br>Grants Matching Effort VES | Percentage  |
|                                                   | Matching Effort This Quarter:                                   |                                             |                                                    |                          |                   |                                                    | orants Matching crisic res                                   |             |
|                                                   | Entity Activity 07/09/21 0                                      | 7/23/21 08/06/21                            | 08/20/21 09/03/                                    | /21 09/17/21             | O TTH PRICATE     |                                                    |                                                              |             |
|                                                   | 051 98765 50 %                                                  | 50 % 50 %                                   | 50 % 50                                            | % 50 %                   | %                 |                                                    |                                                              |             |
|                                                   | 051 %                                                           | % %                                         | %                                                  | % %                      | 96                |                                                    | Notes                                                        | ۲           |
|                                                   |                                                                 |                                             | · · · · ·                                          |                          |                   |                                                    | 789                                                          |             |
|                                                   | I certify that the effort above reasona                         | bly reflects the work perfo                 | ormed during this time p                           | eriod.                   |                   |                                                    | 12                                                           |             |
|                                                   | Implayed's Signature: Jed H                                     | ock                                         | Date: 09                                           | 9/09/2021                |                   |                                                    |                                                              | ^           |
|                                                   | employee sognature.                                             |                                             |                                                    |                          |                   |                                                    |                                                              |             |
|                                                   | SUPERVISOR APPROVAL                                             |                                             |                                                    |                          |                   |                                                    |                                                              | ~           |
|                                                   | I certify that I have first-hand knowle                         | ige of the compensated as                   | ctivities for the above list                       | ted individual and I con | irm that the      |                                                    |                                                              |             |
|                                                   | Δna G                                                           | aillat                                      | in the designated period.                          |                          |                   |                                                    |                                                              |             |
|                                                   | Supervisor's Signature:                                         | anat                                        | Date:                                              |                          |                   |                                                    |                                                              |             |
|                                                   |                                                                 |                                             |                                                    |                          |                   |                                                    |                                                              |             |
|                                                   |                                                                 |                                             |                                                    |                          |                   |                                                    |                                                              |             |
|                                                   |                                                                 |                                             |                                                    |                          |                   |                                                    |                                                              |             |
| (4) (4) (1) (1) (1) (1) (1) (1) (1) (1) (1) (1    |                                                                 |                                             |                                                    |                          |                   |                                                    |                                                              |             |
|                                                   |                                                                 |                                             | Grant                                              | s\1004665\Julv-Sept      | 021 (FY 2022. Qua | rter 1)\Jed Hock\Ana Gaillat\516\Grant Time/Effort | Ied Hock (Grant                                              | Page 1 of 1 |

You are now viewing your employee's Quarterly Grant Time/Effort form submission. Please verify the information provided by your employee. Place your stamp/annotation over the date line next to your printed name once approved. The stamp/annotate button is on one of the upper left toolbars and looks like this:

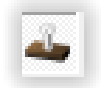

To place a stamp/annotation, right click the button and a drop-down menu will show what stamps/annotations are available. You should have access to one named "\*VSC\* Grants Time/Effort Approved" for approving these forms.

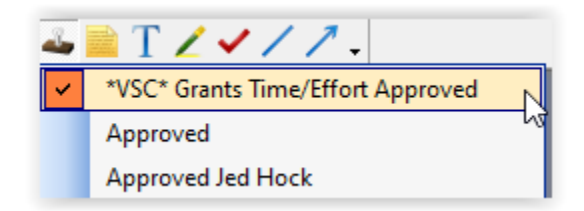

Once the button is clicked, you mouse over the document to the location of where you want to place your stamp and then click again:

| certify that the effort ab                               | ove reasonably reflects the work per                                       | ormed during this tim                          | e period.                    |              |
|----------------------------------------------------------|----------------------------------------------------------------------------|------------------------------------------------|------------------------------|--------------|
| Employee's Signature:                                    | Jed Hock 🚤                                                                 | Date: 0                                        | 8/24/2021                    |              |
| UPERVISOR APPROVAL                                       |                                                                            |                                                |                              |              |
|                                                          |                                                                            |                                                | listed individual and Leonfi | un that the  |
| certify that I have first-h                              | and knowledge of the compensated                                           | ctivities for the above                        | isted individual and I conn  | irm that the |
| certify that I have first-h<br>ffort indicated above rea | and knowledge of the compensated a<br>asonably reflects the work performed | in the designated per<br>in the designated per | iod.<br>Time/Effort A        | pproved      |

After you have stamped/annotated the form with the "\*VSC\* Grants Time/Effort Approved" stamp you should route the document forward to complete the process. There are two methods to route the document forward.

**Method 1:** In the Document Viewer across the top menu bar, you will see "Workflow." If you click there the Workflow menu will expand and you should then see "Route Forward":

| Workflow                     | Fo <u>l</u> ders          | W <u>i</u> ndow | <u>H</u> elp |  |
|------------------------------|---------------------------|-----------------|--------------|--|
| 🔈 Route U                    | Jp                        |                 |              |  |
| Route Back                   |                           |                 |              |  |
| 🗼 Route Forward              |                           |                 |              |  |
| 🔅 Route Anywhere 😽           |                           |                 |              |  |
| Recall Last Workflow Item    |                           |                 |              |  |
| Mark Item as On Hold         |                           |                 |              |  |
| Mark Item as Pending         |                           |                 |              |  |
| Mark Item as High Priority   |                           |                 |              |  |
| Mark Item as Normal Priority |                           |                 |              |  |
| Mark Ite                     | Mark Item as Low Priority |                 |              |  |
| Archive                      |                           |                 |              |  |
| Remove from Workflow         |                           |                 |              |  |
| View History                 |                           |                 |              |  |
| View Recently Routed Items   |                           |                 |              |  |
| Page Lo                      | oad Script                |                 |              |  |

Method 2: Across the bottom there's a menu that has a button specifically for Route Forward:

| 44 14 4 1 | 6668 4844 | Route Forward |
|-----------|-----------|---------------|
|           |           | 3             |

Once you click either of those "Route Forward" buttons the form will move to the next step in the process. If you have more than one document to approve, the system will open the next document waiting for approval in this queue. If there are no new documents, you will return to the workflow view that will show no documents in your queue.

The process is now complete for this quarter.